# Implementieren von 802.1q-VLANs auf einem Cisco ICS 7750 mit Version 2.5 oder 2.6

# Inhalt

Einführung Voraussetzungen Konventionen Anforderungen Verwendete Komponenten Konfigurieren Netzwerkdiagramm Konfigurieren des Catalyst 3500 PWR XL für den 802.1g-Trunk Konfigurieren der VTP-Einstellungen auf dem 3500 PWR XL Konfigurieren des IP-Standardgateways des 3500 PWR XL Konfigurieren des ICS 7750 SSP für 802.1g-Trunking Konfigurieren der VTP-Einstellungen auf dem ICS 7750 SSP Konfigurieren von 802.1g-VLANs auf dem ICS 7750 MRP Standard-IP-Routing auf dem ICS 7750 MRP konfigurieren Verwenden von ICSConfig auf der SM SPE zum Konfigurieren des Standard-Gateways für die Karten im Chassis Überprüfen Fehlerbehebung Zugehörige Informationen

# **Einführung**

In diesem Dokument wird erläutert, wie Sie ein Cisco ICS 7750-System einrichten, das die Softwareversion 2.5 oder 2.6 mit mindestens einem Multiservice Route Processor (MRP) 300 ausführt, um eine Verbindung zu einem lokalen Netzwerk herzustellen, das 802.1q-VLANs verwendet. Die Cisco ICS-Softwareversionen 2.5 und 2.6 verfügen über eingeschränkte VLAN-Funktionen. Alle Karten im Chassis müssen sich im nativen VLAN (in der Regel VLAN1) befinden, das Frames ohne Tags verwendet. Für den MRP können zusätzliche Subschnittstellen für die anderen 802.1q-VLANs im Netzwerk definiert werden, um VLAN-übergreifenden Datenverkehr zu ermöglichen.

# Voraussetzungen

## **Konventionen**

Weitere Informationen zu Dokumentkonventionen finden Sie unter <u>Cisco Technical Tips</u> <u>Conventions</u>.

## **Anforderungen**

Stellen Sie vor dem Versuch dieser Konfiguration sicher, dass Sie die folgenden Voraussetzungen erfüllen:

- Das Cisco ICS 7750 ICSConfig-Dienstprogramm kann fehlerfrei ausgeführt werden.
- Das Cisco ICS Administrative Tool erkennt alle Karten im Chassis.
- Sie haben eine externe Switch-Konfiguration mit 802.1q-VLANs mit einem Trunk-Port, der mit dem System-Switch-Prozessor (SSP) auf dem Cisco ICS 7750 verbunden wird.
- Die SPE-Karten (System Processing Engine) müssen sich im nativen VLAN befinden.
- Das Management-VLAN des SSP muss sich im nativen VLAN befinden.
- Die MRP FastEthernet-Schnittstelle 0/0 muss die native VLAN-Schnittstelle sein.

Das native VLAN ist in der Regel VLAN 1 und verwendet für seine Frames kein 802.1q-Tagging.

Die Cisco ICS 7750 Software-Versionen 2.5 und 2.6 erfordern, dass alle Karten im 7750-Chassis für die Verbindung mit dem nativen VLAN (in der Regel VLAN 1) konfiguriert sind, sodass sie nicht getaggte 802.1q-Frames senden. MRPs und das SSP können über zusätzliche Verbindungen zu anderen VLANs verfügen, die markierte 802.1q-Frames verwenden, um den ICS 7750 mit einem lokalen Netzwerk zu verbinden.

In diesem Dokument wird davon ausgegangen, dass Sie mit den folgenden Themen bereits vertraut sind:

- Verwendung von 802.1q-VLANs auf Catalyst Switches und Cisco IOS<sup>®</sup>-basierten Routern. Wenn Sie die 802.1q-Trunking-Konzepte und deren Implementierung überprüfen möchten, stehen auf der <u>Support-Seite für Virtual LANs/VLAN Trunking Protocol (VLANs/VTP)</u> mehrere Dokumente zur Verfügung.
- Management-VLANs. Weitere Informationen finden Sie unter <u>Konfigurieren einer</u> <u>Management-IP-Adresse für Catalyst Switches der Serien 4500/4000, 5500/5000, 6500/6000</u> <u>und Catalyst Fixed Configuration Switches</u>.
- Verwendung des VLAN Trunking Protocol (VTP). Weitere Informationen finden Sie unter <u>Understanding and Configuring VLAN Trunk Protocol (VTP)</u>.

## Verwendete Komponenten

Die Informationen in diesem Dokument basieren auf den unten stehenden Software- und Hardwareversionen.

- Verifiziert mit Cisco ICS Softwareversionen 2.5 und 2.6
- Cisco ICS 7750 mit SAP und SSP
- 1 x MRP 300
- 5 x SPEs

Die in diesem Dokument enthaltenen Informationen wurden aus Geräten in einer bestimmten Laborumgebung erstellt. Alle in diesem Dokument verwendeten Geräte haben mit einer leeren (Standard-)Konfiguration begonnen. Wenn Sie sich in einem Live-Netzwerk befinden, stellen Sie sicher, dass Sie die potenziellen Auswirkungen eines Befehls verstehen, bevor Sie es verwenden.

# Konfigurieren

In diesem Dokument wird die im Diagramm unten dargestellte Netzwerkeinrichtung verwendet.

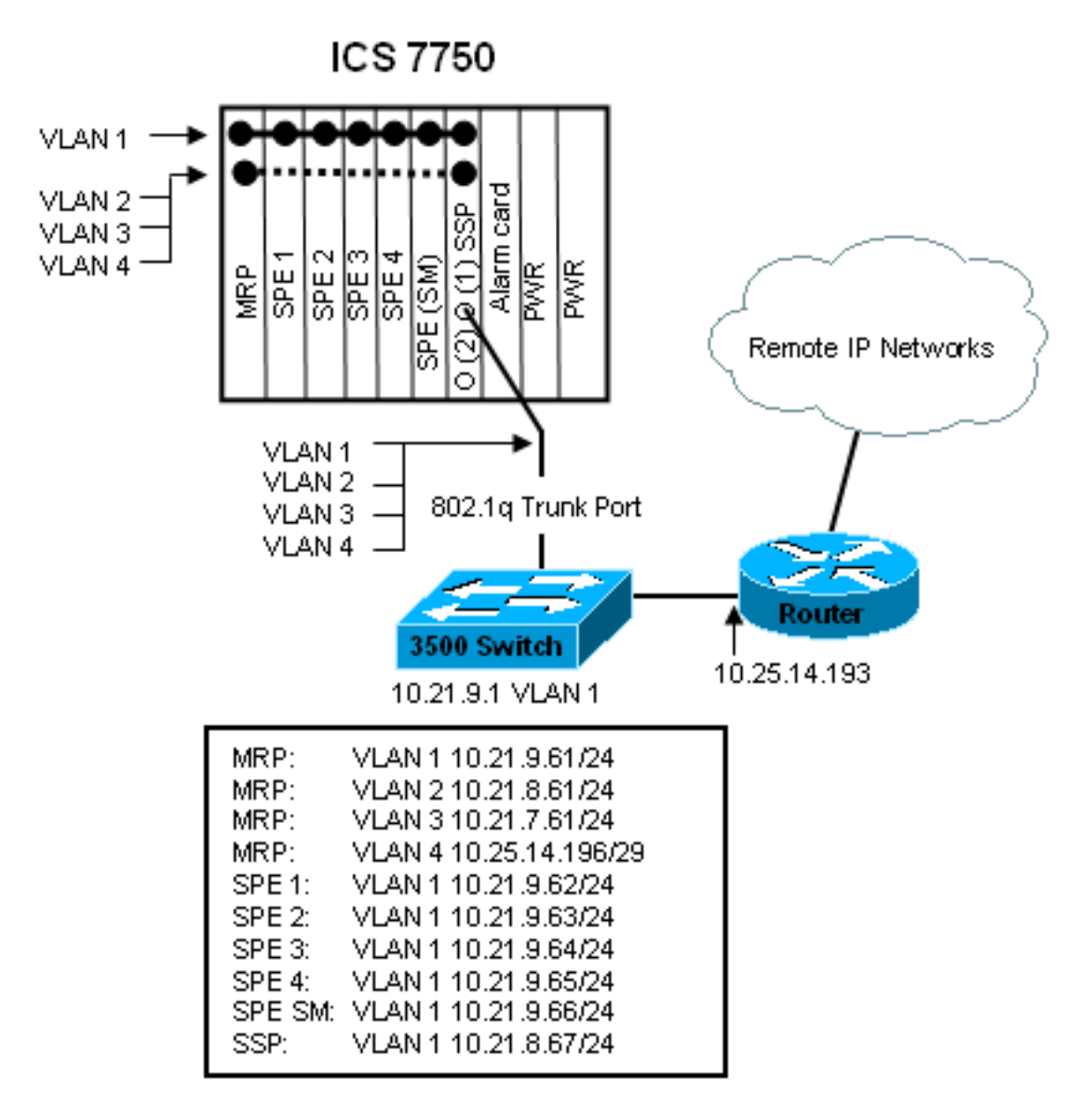

In diesem Diagramm sehen Sie, dass alle Karten mit VLAN 1 verbunden sind. Darüber hinaus sind der MRP und das SSP auch mit den VLANs 2 bis 4 verbunden. So sieht das Netzwerk aus, wenn Sie die Aufgaben in diesem Dokument abgeschlossen haben.

## Konfigurieren des Catalyst 3500 PWR XL für den 802.1q-Trunk

In dieser Konfiguration ist der Catalyst Switch mit dem SSP-Port an Port 0/1 verbunden. Verwenden Sie die hier gezeigten Befehle, um dies einzurichten.

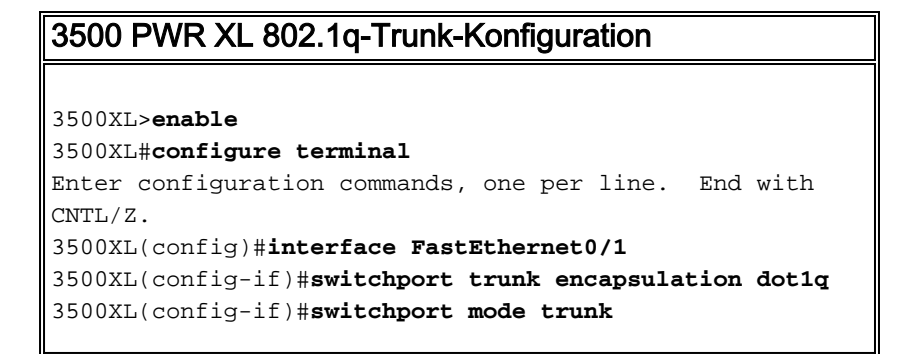

```
3500XL(config-if)#switchport trunk allowed vlan all
3500XL(config-if)#exit
3500XL(config)#exit
3500XL#copy running-config startup-config
Destination filename [startup-config]?
Building configuration...
[OK]
3500XL#
```

Dieser Abschnitt enthält Informationen zur Bestätigung, dass Ihre Konfiguration ordnungsgemäß funktioniert.

Bestimmte **show**-Befehle werden vom <u>Output Interpreter Tool</u> unterstützt (nur <u>registrierte</u> Kunden), mit dem Sie eine Analyse der **show**-Befehlsausgabe anzeigen können.

In der unten stehenden Ausgabe sehen Sie:

- Der Switch-Port ist aktiviert.
- Sowohl der Modus "Verwaltung" als auch der Modus "Betrieb" sind auf Trunk festgelegt.
- Die Trunking Encapsulation ist auf 802.1q festgelegt.
- Die Operational Trunking Encapsulation ist auf dot1q festgelegt.
- Das native VLAN ist VLAN 1.
- Die aktiven VLANs sind 1 bis 4.

Diese Befehlsausgabe stammt aus dem Befehl show interface fastEthernet 0/1 switchport.

```
cat2924#show interface fastEthernet 0/1 switchport
Name: Fa2/1
Switchport: Enabled
Administrative mode: trunk
Operational Mode: trunk
Administrative Trunking Encapsulation: dot1q
Operational Trunking Encapsulation: dot1q
Negotiation of Trunking: Disabled
Access Mode VLAN: 0 ((Inactive))
Trunking Native Mode VLAN: 1 (default)
Trunking VLANs Enabled: ALL
Trunking VLANs Enabled: 2-1001
cat2924#
```

Priority for untagged frames: 0 Override vlan tag priority: FALSE Voice VLAN: none Appliance trust: none 3500XL#

Fehlerbehebung bei der Konfiguration

Für diesen Teil der Konfiguration gibt es keine Schritte zur Fehlerbehebung.

### Konfigurieren der VTP-Einstellungen auf dem 3500 PWR XL

Der 3500 PWR XL ist ein Server in diesem Netzwerk. Verwenden Sie die hier gezeigten Befehle,

um die VTP-Einstellungen festzulegen.

| 3500 PWR XL VTP                                   |
|---------------------------------------------------|
|                                                   |
| 3500XL# <b>vlan database</b>                      |
| 3500XL(vlan)# <b>vtp server</b>                   |
| Device mode already VTP SERVER.                   |
| 3500XL(vlan)# <b>vtp domain tacweb</b>            |
| Changing VTP domain name from tt to tacweb        |
| 3500XL(vlan)# <b>vtp password 1P6c3J9z</b>        |
| Setting device VLAN database password to 1P6c3J9z |
| 3500XL(vlan)# <b>exit</b>                         |
| APPLY completed.                                  |
| Exiting                                           |
| 3500XL#                                           |

### Überprüfen der Konfiguration

Dieser Abschnitt enthält Informationen zur Bestätigung, dass Ihre Konfiguration betriebsbereit ist.

Bestimmte **show**-Befehle werden vom <u>Output Interpreter Tool</u> unterstützt (nur <u>registrierte</u> Kunden), mit dem Sie eine Analyse der **show**-Befehlsausgabe anzeigen können.

In der unten stehenden Ausgabe sehen Sie:

- Es gibt acht bekannte VLANs.
- Der VTP-Modus ist Server.
- Die VTP-Domäne ist takweb.

Dies ist die Beispielbefehlsausgabe des Befehls show vtp status.

| 3500XL# <b>show vtp status</b>   |     |            |       |       |       |      |      |      |
|----------------------------------|-----|------------|-------|-------|-------|------|------|------|
| VTP Version                      | :   | 2          |       |       |       |      |      |      |
| Configuration Revision           | :   | 2          |       |       |       |      |      |      |
| Maximum VLANs supported locally  | :   | 254        |       |       |       |      |      |      |
| Number of existing VLANs         | :   | 8          |       |       |       |      |      |      |
| VTP Operating Mode               | :   | Server     |       |       |       |      |      |      |
| VTP Domain Name                  | :   | tacweb     |       |       |       |      |      |      |
| VTP Pruning Mode                 | :   | Disabled   |       |       |       |      |      |      |
| VTP V2 Mode                      | :   | Disabled   |       |       |       |      |      |      |
| VTP Traps Generation             | :   | Disabled   |       |       |       |      |      |      |
| MD5 digest                       | :   | 0x25 0x8F  | 0xFF  | 0x30  | 0xEF  | 0xB1 | 0xA2 | 0x57 |
| Configuration last modified by 1 | 10. | .21.9.1 at | 4-9-9 | 3 18: | 53:07 | 7    |      |      |
| 3500XL#                          |     |            |       |       |       |      |      |      |
|                                  |     |            |       |       |       |      |      |      |

Fehlerbehebung bei der Konfiguration

Für diesen Teil der Konfiguration sind keine Schritte zur Fehlerbehebung vorgesehen.

Konfigurieren des IP-Standardgateways des 3500 PWR XL

Der 3500 PWR XL ist ein Server in diesem Netzwerk. Verwenden Sie die hier gezeigten Befehle, um das IP-Standardgateway einzurichten.

```
3500XL>en
Password:3500XL#configure terminal
Enter configuration commands, one per line. End with
CNTL/Z.
3500XL(config)#ip default-gateway 10.21.9.61
3500XL(config)#exit
3500XL#copy running-config startup-config
Destination filename [startup-config]?
Building configuration...
[OK]
3500XL#
```

Es sind keine Schritte zur Überprüfung dieses Teils der Konfiguration vorgesehen.

Fehlerbehebung bei der Konfiguration

Für diesen Teil der Konfiguration sind keine Schritte zur Fehlerbehebung vorgesehen.

### Konfigurieren des ICS 7750 SSP für 802.1q-Trunking

Bei dieser Aufgabe werden zwei Ports auf dem ICS 7750 SSP als 802.1q-Trunk-Ports eingerichtet. Die von Ihnen konfigurierten Ports sind Ports, die das SSP mit dem externen Catalyst Switch und das SSP mit der internen MRP-Ethernet-Schnittstelle verbinden. Das MRP befindet sich in Steckplatz 1 des ICS 7750-Chassis. Steckplatz 1 ist Port 0/3 auf dem SSP. Verwenden Sie die hier gezeigten Befehle, um dies einzurichten.

| ICS 7750 SSP 802.1q-Trunk-Konfiguration                         |
|-----------------------------------------------------------------|
|                                                                 |
| SSP> <b>enable</b>                                              |
| SSP#configure terminal                                          |
| Enter configuration commands, one per line. End with            |
| CNTL/Z.                                                         |
| <pre>SSP(config)#interface FastEthernet0/1</pre>                |
| SSP(config-if)#switchport trunk encapsulation dot1q             |
| SSP(config-if)#switchport mode trunk                            |
| <pre>SSP(config-if)#switchport trunk allowed vlan all</pre>     |
| <pre>SSP(config-if)#interface FastEthernet0/3</pre>             |
| <pre>SSP(config-if)# switchport trunk encapsulation dot1q</pre> |
| SSP(config-if)# switchport mode trunk                           |
| SSP(config-if)# <b>switchport trunk allowed vlan all</b>        |
| SSP(config-if)# <b>exit</b>                                     |
| SSP(config)# <b>exit</b>                                        |
| SSP#copy running-config startup-config                          |
| Destination filename [startup-config]?                          |
| Building configuration                                          |
| [ OK ]                                                          |
| SSP#                                                            |

**Hinweis:** Der MRP in dieser Konfiguration ist der Steckplatz ganz links, der sich an der Vorderseite des ICS 7750-Chassis befindet. Die Kartensteckplatznummern sind von links nach rechts 3 bis 8. Aus diesem Grund werden in dieser Konfiguration FastEthernet 0/1 und 0/3 verwendet.

Dieser Abschnitt enthält Informationen zur Bestätigung, dass Ihre Konfiguration betriebsbereit ist.

Bestimmte **show**-Befehle werden vom <u>Output Interpreter Tool</u> (nur <u>registrierte</u> Kunden) unterstützt, mit dem Sie eine Analyse der **show**-Befehlsausgabe anzeigen können.

In dieser Ausgabe sehen Sie:

- Der Switch-Port ist aktiviert.
- Sowohl der Modus "Verwaltung" als auch der Modus "Betrieb" sind auf Trunk festgelegt.
- Die Trunking Encapsulation ist auf 802.1g festgelegt.
- Die Operational Trunking Encapsulation ist auf dotlg festgelegt.
- Das native VLAN ist VLAN: 1.
- Die aktiven VLANs sind 1-4.

Dies ist die Beispielbefehlsausgabe des Befehls **show interface fastEthernet mod\_num/port\_num switchport**.

```
SSP#show interface fastEthernet 0/1 switchport
Name: Fa0/1
Switchport: Enabled
Administrative mode: trunk
Operational Mode: trunk
Administrative Trunking Encapsulation: dot1q
Operational Trunking Encapsulation: dot1q
Negotiation of Trunking: Disabled
Access Mode VLAN: 0 ((Inactive))
Trunking Native Mode VLAN: 1 (default)
Trunking VLANs Enabled: ALL
Trunking VLANs Enabled: 2-1001
SSP#
```

```
Priority for untagged frames: 0
Override vlan tag priority: FALSE
Voice VLAN: none
Appliance trust: none
SSP#
Dies ist ein weiteres Beispiel für de
```

Dies ist ein weiteres Beispiel für den Befehl **show interface fastEthernet mod\_num/port\_num switchport**.

SSP#show interface fastEthernet 0/3 switchport Name: Fa0/3 Switchport: Enabled Administrative mode: trunk Operational Mode: trunk Administrative Trunking Encapsulation: dotlq Operational Trunking Encapsulation: dotlq Negotiation of Trunking: Disabled Access Mode VLAN: 0 ((Inactive)) Trunking Native Mode VLAN: 1 (default) Trunking VLANs Enabled: ALL Trunking VLANs Active: 1-4 Pruning VLANs Enabled: 2-1001 Fehlerbehebung bei der Konfiguration

Für diesen Teil der Konfiguration sind keine Schritte zur Fehlerbehebung vorgesehen.

### Konfigurieren der VTP-Einstellungen auf dem ICS 7750 SSP

Das SSP ist ein VTP-Client in diesem Netzwerk. Verwenden Sie die hier gezeigten Befehle, um dies einzurichten.

**Vorsicht:** Das SSP kann nur 256 VLANs unterstützen. Wenn Ihr Netzwerk über mehr als 256 VLANs verfügt, müssen Sie VLAN Pruning aktivieren, um die Anzahl der VLANs zu reduzieren, die der SSP in VTP-Meldungen sieht. Weitere Informationen finden Sie unter <u>Understanding and Configuring VLAN Trunk Protocol (VTP)</u>.

| ICS 7750 SSP VTP                                        |
|---------------------------------------------------------|
|                                                         |
| SSP> <b>enable</b>                                      |
| SSP# <b>vlan database</b>                               |
| SSP(vlan)# <b>vtp client</b>                            |
| Setting device to VTP CLIENT mode.                      |
| SSP(vlan)# <b>vtp domain tacweb</b>                     |
| Changing VTP domain name from hhgttg to tacweb          |
| SSP(vlan)# <b>vtp password 1P6c3J9z</b>                 |
| Setting device VLAN database password to 1P6c3J9z       |
| SSP(vlan)# <b>exit</b>                                  |
|                                                         |
| ! This message appears. Although the message is         |
| normal, it is not ! completely accurate. It is          |
| possible to change some VTP parameters on a VTP Client. |
| ! In this case the VTP domain name and password were    |
| changed. If this switch ! never had a domain name       |
| configured, it would have learned it from its upstream  |
| VTP ! partner. There is no harm in entering the         |
| domain name manually. In CLIENT state, no apply         |
| attempted.Exiting SSP#                                  |

### Überprüfen der Konfiguration

Dieser Abschnitt enthält Informationen zur Bestätigung, dass Ihre Konfiguration betriebsbereit ist.

**Bestimmte Show**-Befehle werden vom <u>Output Interpreter Tool</u> unterstützt (<u>nur registrierte</u> Kunden), mit dem Sie eine Analyse der **show**-Befehlsausgabe anzeigen können.

In der Ausgabe sehen Sie:

- Es gibt acht bekannte VLANs.
- Der VTP-Modus ist Client.
- Die VTP-Domäne ist takweb.

Dies ist eine Beispielbefehlsausgabe des Befehls show vtp status.

| SSP# <b>show vtp status</b>      |     |                                         |
|----------------------------------|-----|-----------------------------------------|
| VTP Version                      | :   | 2                                       |
| Configuration Revision           | :   | 2                                       |
| Maximum VLANs supported locally  | :   | 254                                     |
| Number of existing VLANs         | :   | 8                                       |
| VTP Operating Mode               | :   | Client                                  |
| VTP Domain Name                  | :   | tacweb                                  |
| VTP Pruning Mode                 | :   | Disabled                                |
| VTP V2 Mode                      | :   | Disabled                                |
| VTP Traps Generation             | :   | Enabled                                 |
| MD5 digest                       | :   | 0x25 0x8F 0xFF 0x30 0xEF 0xB1 0xA2 0x57 |
| Configuration last modified by 1 | .0. | .21.9.1 at 4-9-93 18:53:07              |
| SSP#                             |     |                                         |

In der Ausgabe sehen Sie:

• Die Ports 2, 4, 5, 6, 7 und 8 befinden sich im VLAN 1 (Ports 1 und 3 sind Trunk-Ports).

 $\bullet$  Alle VLANs sind  ${\tt aktiv}.$ 

**Hinweis:** VLANs 1002, 1003, 1004 und 1005 sind Standard-VLANs. Aus diesem Grund zeigen die Befehle **show vtp status** acht VLANs an: VLAN 1 (Standard);. Die von Ihnen hinzugefügten VLANs 2-4 bleiben als Standard-VLANs erhalten.

Dies ist die Beispielbefehlsausgabe des Befehls show vlan brief.

| SSP# <b>s</b> | show vlan brief    |        |                             |
|---------------|--------------------|--------|-----------------------------|
| VLAN          | Name               | Status | Ports                       |
|               |                    |        |                             |
| 1             | default            | active | Fa0/2, Fa0/4, Fa0/5, Fa0/6, |
|               |                    |        | Fa0/7, Fa0/8                |
| 2             | vlan2              | active |                             |
| 3             | vlan3              | active |                             |
| 4             | vlan4              | active |                             |
| 1002          | fddi-default       | active |                             |
| 1003          | token-ring-default | active |                             |
| 1004          | fddinet-default    | active |                             |
| 1005          | trnet-default      | active |                             |
| SSP#          |                    |        |                             |

In dieser Ausgabe sehen Sie, dass das SSP VLANs 2 bis 4 kennt.

Es gibt weitere Methoden, um zu überprüfen, ob das VTP betriebsbereit ist. Eine Methode besteht darin, den Namen eines VLANs auf dem VTP-Server zu ändern und zu überprüfen, ob die VLAN-Namensänderung an die VTP-Clients weitergegeben wird. Die Revisionsnummer der VTP-Konfiguration sollte ebenfalls um eins erhöht werden.

#### Fehlerbehebung bei der Konfiguration

Für diesen Teil der Konfiguration sind keine Schritte zur Fehlerbehebung vorgesehen.

### Konfigurieren von 802.1q-VLANs auf dem ICS 7750 MRP

Der MRP ist der Inter-VLAN-Router für dieses Netzwerk. Verwenden Sie die hier gezeigten Befehle, um dies einzurichten.

ICS 7750 MRP 802.1q

```
MRP>enable
Password:
MRP#configure terminal
Enter configuration commands, one per line. End with
CNTL/Z.
MRP(config)#interface FastEthernet0/0
MRP(config-if)#ip address 10.21.9.61 255.255.255.0
!--- Interface 0/0 is the Native VLAN interface that
uses untagged frames. !--- Do not configure 802.1q
encapsulation on it. MRP(config-if)#interface
FastEthernet0/0.1
MRP(config-if)#encapsulation dot10 2
MRP(config-if)#ip address 10.21.8.61 255.255.255.0
MRP(config-if) #no cdp enable
MRP(config-if)#interface FastEthernet0/0.2
MRP(config-if)#encapsulation dot10 3
MRP(config-if)#ip address 10.21.7.61 255.255.255.0
MRP(config-if) #no cdp enable
MRP(config-if)#interface FastEthernet0/0.3
MRP(config-if)#encapsulation dot10 4
MRP(config-if)#ip address 10.25.14.196 255.255.255.248
MRP(config-if) #no cdp enable
MRP(config-if)#exit
MRP(config)#exit
MRP#
```

Dieser Abschnitt enthält Informationen zur Bestätigung, dass Ihre Konfiguration betriebsbereit ist.

Bestimmte **show**-Befehle werden vom <u>Output Interpreter Tool</u> unterstützt (nur <u>registrierte</u> Kunden), mit dem Sie eine Analyse der **show**-Befehlsausgabe anzeigen können.

Dies ist eine Beispielbefehlsausgabe des Befehls show vlans.

```
MRP#show vlans
Virtual LAN ID: 1 (IEEE 802.1Q Encapsulation)
vLAN Trunk Interface: FastEthernet0/0
This is configured as Native VLAN for the following interface(s) :
FastEthernet0/0
Protocols Configured: Address:
                                 Received: Transmitted:
                       10.21.9.61 3664824
                                          3660021
      ΤP
Virtual LAN ID: 2 (IEEE 802.10 Encapsulation)
vLAN Trunk Interface: FastEthernet0/0.1
Protocols Configured: Address:
                                 Received: Transmitted:
      ΤP
                       10.21.8.61 3020581
                                           3116540
Virtual LAN ID: 3 (IEEE 802.1Q Encapsulation)
```

Für diesen Teil der Konfiguration sind keine Schritte zur Fehlerbehebung vorgesehen.

## Standard-IP-Routing auf dem ICS 7750 MRP konfigurieren

Konfigurieren Sie die IP-Routing-Parameter, um das MRP als praktisches Standard-Gateway für Remote-IP-Netzwerke einzurichten, die von Endsystemen im lokalen Netzwerk verwendet werden können.

Eine ausführliche Erläuterung des IP-Routings, der Standard-Gateways und der Gateways der letzten Instanz wird in diesem Dokument nicht behandelt. Die in diesem Dokument vorgestellte Option ist nur eine der möglichen Lösungen, um eine angemessene IP-Routing-Konnektivität sicherzustellen. Weitere Informationen zu diesem Thema finden Sie unter Konfigurieren eines Gateways des letzten Resorts mithilfe von IP-Befehlen.

Bei diesem Netzwerkdesign verwenden Endsysteme im lokalen Netzwerk die IP-Adresse des MRP für das VLAN, mit dem sie als Standard-Gateway verbunden sind. Auf einem Gerät in VLAN 3 ist beispielsweise 10.21.7.61 als Standard-Gateway konfiguriert. Wenn der IP-Datenverkehr für Remote-IP-Netzwerke bestimmt ist, leitet der MRP den Datenverkehr über VLAN 4 an den anderen Router im <u>Netzwerkdiagramm weiter</u>.

Verwenden Sie die hier gezeigten Befehle, um dies einzurichten.

| ICS 7750 MRP-Standardnetzwerk Gateway des letzten    |
|------------------------------------------------------|
| Resorts                                              |
|                                                      |
| MRP> <b>enable</b>                                   |
| Password:                                            |
| MRP#configure terminal                               |
| Enter configuration commands, one per line. End with |
| CNTL/Z.                                              |
| MRP(config)#                                         |
| MRP(config)# <b>ip classless</b>                     |
| MRP(config)#ip default-network 0.0.0.0               |
| MRP(config)#ip route 0.0.0.0 0.0.0.0 10.25.14.193    |
| MRP(config-if)# <b>exit</b>                          |
| MRP(config)# <b>exit</b>                             |
| MRP#                                                 |

### Überprüfen der Konfiguration

Dieser Abschnitt enthält Informationen zur Bestätigung, dass Ihre Konfiguration betriebsbereit ist.

Bestimmte **show**-Befehle werden vom <u>Output Interpreter Tool</u> unterstützt (nur <u>registrierte</u> Kunden), mit dem Sie eine Analyse der **show**-Befehlsausgabe anzeigen können.

Dies ist eine Beispielbefehlsausgabe des Befehls show ip route.

```
MRP#show ip route
Codes: C - connected, S - static, I - IGRP, R - RIP, M - mobile, B - BGP
  D - EIGRP, EX - EIGRP external, O - OSPF, IA - OSPF inter area
  N1 - OSPF NSSA external type 1, N2 - OSPF NSSA external type 2
  E1 - OSPF external type 1, E2 - OSPF external type 2, E - EGP
   i - IS-IS, L1 - IS-IS level-1, L2 - IS-IS level-2, ia - IS-IS inter area
   * - candidate default, U - per-user static route, o - ODR
   P - periodic downloaded static route
Gateway of last resort is 10.25.14.193 to network 0.0.0.0
     10.0.0/8 is variably subnetted, 4 subnets, 2 masks
С
       10.21.9.0/24 is directly connected, FastEthernet0/0
С
       10.21.8.0/24 is directly connected, FastEthernet0/0.1
С
       10.21.7.0/24 is directly connected, FastEthernet0/0.3
       10.25.14.192/29 is directly connected, FastEthernet0/0.2
С
```

S\* 0.0.0.0/0 [1/0] via 10.25.14.193

MRP#

In der obigen Ausgabe können Sie sehen, dass das Gateway des letzten Resorts **10.25.14.193** zum Netzwerk **0.0.0.0** ist und dass der MRP eine Route zu **0.0.0.0** über die IP-Adresse **10.25.14.193**. Dies ist die IP-Adresse des anderen Routers im <u>Netzwerkdiagramm</u>.

Dies ist eine Beispielbefehlsausgabe des Befehls ping ip\_address.

#### 3500XL#ping 10.21.9.61

Type escape sequence to abort. Sending 5, 100-byte ICMP Echos to 10.21.9.61, timeout is 2 seconds: !!!!! Success rate is 100 percent (5/5), round-trip min/avg/max = 1/2/5 ms

#### 3500XL#ping 10.21.8.61

Type escape sequence to abort. Sending 5, 100-byte ICMP Echos to 10.21.8.61, timeout is 2 seconds: !!!!! Success rate is 100 percent (5/5), round-trip min/avg/max = 1/2/5 ms

3500XL#ping 10.21.7.61

Type escape sequence to abort. Sending 5, 100-byte ICMP Echos to 10.21.7.61, timeout is 2 seconds: !!!!! Success rate is 100 percent (5/5), round-trip min/avg/max = 5/5/6 ms

#### 3500XL#ping 10.25.14.196

Type escape sequence to abort. Sending 5, 100-byte ICMP Echos to 10.25.14.196, timeout is 2 seconds: !!!!! Success rate is 100 percent (5/5), round-trip min/avg/max = 1/3/5 ms 3500XL# Type escape sequence to abort. Sending 5, 100-byte ICMP Echos to 10.25.14.196, timeout is 2 seconds: !!!!! Success rate is 100 percent (5/5), round-trip min/avg/max = 1/3/5 ms 3500XL#

In der obigen Ausgabe können Sie sehen, dass der 3500-Switch jede der den VLANs auf dem MRP zugewiesenen Subnetzadressen pingen kann. 10.21.9.61 ist das native VLAN (VLAN 1), das Frames ohne Tags verwendet.

Fehlerbehebung bei der Konfiguration

Für diesen Teil der Konfiguration sind keine Schritte zur Fehlerbehebung vorgesehen.

Verwenden von ICSConfig auf der SM SPE zum Konfigurieren des Standard-Gateways für die Karten im Chassis

Bei dieser Aufgabe müssen Sie das Standard-Gateway für die Karten im Chassis überprüfen und ggf. ändern.

- 1. Greifen Sie auf **Internet Explorer** auf der SM SPE oder einem anderen Gerät zu, das über eine Verbindung mit der SM SPE verfügt.
- Starten Sie ICSConfig, und geben Sie die URL http://ip\_address/icsconfig ein.Der CheckDiscovery-Prozess wird gestartet.

| of Cisco I 🚳     | ICS 7 | 700 System 9          | Setup - discove             | ery system ca    | rds - Microsof | t Internet Exp | olorer | _ 🗆 ×  |
|------------------|-------|-----------------------|-----------------------------|------------------|----------------|----------------|--------|--------|
| Ele B            | dit   | ⊻jew F <u>a</u> vorit | es <u>I</u> ools <u>H</u> e | elp              |                |                |        |        |
| ] 🗇 Back         | (     | ⇒ - 🛛 😫               | 🗂 🔞 Sear                    | ch 💽 Favorite    | es 🔇 History   | B- 🖨           |        |        |
| A <u>d</u> dress | 🥘 h   | ttp://10.21.9.6       | 6/ICSConfig/Ch              | eckDiscovery.asp | )              |                | •      | irks ≫ |
|                  |       |                       |                             |                  |                |                |        | *      |
|                  |       |                       |                             |                  |                |                |        |        |
|                  |       |                       |                             |                  |                |                |        |        |
|                  | Ple   | ase wait w            | hile ICS 775                | iO is discove    | ring system    | i cards (O     | %)     |        |
|                  | Disc  | coverv stat           | us                          |                  |                |                |        |        |
|                  | Slot  | Туре                  | IP                          | Status           | Message        |                |        |        |
|                  | 1     | MRPOOD                | 10.21.9.61                  | Detecting        |                |                |        |        |
|                  | 2     | SPE310                | 10.21.9.62                  | Detecting        |                |                |        |        |
|                  | 3     | SPE310                | 10.21.9.53                  | Detecting        |                |                |        |        |
|                  | 5     | SPE310                | 10.21.9.04                  | Detecting        |                |                |        |        |
|                  | 6     | SPE310*               | 10.21.9.66                  | Detecting        |                |                |        |        |
|                  | 7     | SSP                   | 10.21.9.67                  | Detecting        |                |                |        |        |
|                  |       |                       |                             |                  |                |                |        |        |
|                  |       |                       |                             |                  |                |                |        |        |
|                  |       |                       |                             |                  |                |                |        |        |
|                  |       |                       |                             |                  |                |                |        |        |
| I                |       |                       |                             |                  |                |                |        |        |
| I                |       |                       |                             |                  |                |                |        |        |
|                  |       |                       |                             |                  |                |                |        |        |
|                  |       |                       |                             |                  |                |                |        |        |
| I                |       |                       |                             |                  |                |                |        |        |
| I                |       |                       |                             |                  |                |                |        |        |
|                  |       |                       |                             |                  |                |                |        |        |
|                  |       |                       |                             |                  |                |                |        |        |
|                  |       |                       |                             |                  |                |                |        |        |
| I                |       |                       |                             |                  |                |                |        |        |
|                  |       |                       |                             |                  |                |                |        |        |
|                  |       |                       |                             |                  |                |                |        |        |
|                  |       |                       |                             |                  |                |                |        |        |
|                  |       |                       |                             |                  |                |                |        |        |
|                  |       |                       |                             |                  |                |                |        | -      |
| Done             |       |                       |                             |                  |                |                | inter  |        |
| Doue -           |       |                       |                             |                  |                |                |        | 10     |

 Wenn der CheckDiscovery-Vorgang abgeschlossen ist, werden Sie aufgefordert, auf Weiter mit ICSConfig zu klicken.

| Lisco I        | CS 77 | '00 System S   | Setup - discove              | ery system ca   | rds - Microsoft | Intern | et Expl | orer    |       | _ 🗆 ×   |
|----------------|-------|----------------|------------------------------|-----------------|-----------------|--------|---------|---------|-------|---------|
| Ele E          | dit   | Vjew Favorit   | tes <u>I</u> ools <u>H</u> e | elp             |                 |        |         |         |       | - 200   |
| ⇔ Back         | • =   | > 🔹 🖸          | 🗂 🔞 Sear                     | ch 🕀 Favorit    | es 🔇 History    | 2.     | 8       |         | _     |         |
| <u>d</u> dress | 🕘 ht  | tp://10.21.9.6 | 56/ICSConfig/che             | ckDiscovery.asp |                 |        |         | -       | e @Go | Links ' |
|                |       |                |                              |                 |                 |        |         |         |       | k       |
|                |       |                |                              |                 |                 |        |         |         |       |         |
|                | -     |                |                              |                 |                 |        |         |         |       |         |
|                | Che   | cking pass     | word comple                  | eted, please    | continue wi     | th ICS | Config  | ].      |       |         |
|                | Disc  | overy stat     | us                           |                 |                 |        |         |         |       |         |
|                | Slot  | Туре           | IP                           | Status          | Message         |        |         |         |       |         |
|                | 1     | MRP300         | 10.21.9.61                   | OK              |                 |        |         |         |       |         |
|                | 2     | SPE310         | 10.21.9.62                   | OK              |                 |        |         |         |       |         |
|                | 3     | SPE310         | 10.21.9.63                   | OK              |                 |        |         |         |       |         |
|                | 4     | SPE310         | 10.21.9.64                   | OK              |                 |        |         |         |       |         |
|                | 5     | SPE310         | 10.21.9.65                   | OK              |                 |        |         |         |       |         |
|                | 7     | SSD            | 10.21.9.00                   | OK              |                 |        |         |         |       |         |
|                | /     | 55F            | 10.21.9.07                   | UK              |                 |        |         |         |       |         |
|                |       |                |                              |                 | Cont            | inuo v | ith ICS | Config  |       |         |
|                |       |                |                              |                 |                 | mac n  | non roo | oconing |       |         |
|                |       |                |                              |                 |                 |        |         |         |       |         |
|                |       |                |                              |                 |                 |        |         |         |       |         |
|                |       |                |                              |                 |                 |        |         |         |       |         |
|                |       |                |                              |                 |                 |        |         |         |       |         |
|                |       |                |                              |                 |                 |        |         |         |       |         |
|                |       |                |                              |                 |                 |        |         |         |       |         |
|                |       |                |                              |                 |                 |        |         |         |       |         |
|                |       |                |                              |                 |                 |        |         |         |       |         |
|                |       |                |                              |                 |                 |        |         |         |       |         |
|                |       |                |                              |                 |                 |        |         |         |       |         |
|                |       |                |                              |                 |                 |        |         |         |       |         |
|                |       |                |                              |                 |                 |        |         |         |       |         |
|                |       |                |                              |                 |                 |        |         |         |       |         |
|                |       |                |                              |                 |                 |        |         |         |       |         |
|                |       |                |                              |                 |                 |        |         |         |       |         |
|                |       |                |                              |                 |                 |        |         |         |       |         |
|                |       |                |                              |                 |                 |        |         |         |       | 7       |
|                |       |                |                              |                 |                 |        |         |         |       |         |

 Wenn das ICS 7700-Systemkonfigurationsmenü angezeigt wird, klicken Sie auf ICS 7700 System Setup.

| 🙋 ICS 7700 System       | Setup - Microsoft Internet Explorer                                                                                                    |         |      | _ 🗆 🗵   |
|-------------------------|----------------------------------------------------------------------------------------------------|---------|------|---------|
| Ele Edit Yew            | Favorites Iools Help                                                                                                    |         |      | -       |
|                         | 🕼 🗗 🔞 Search 🕞 Favorites 🔇 History 🛛 🖓 - 🚑                                                                                                    |         |      |         |
| Address 🙋 http://1      | 0.21.9.66/ICSConfig/ICSSetupMain.asp                                                                                                    | ٠       | è Go | Links » |
|                         |                                                                                                    |         |      | *       |
| CISCO SYSTEMS           | ICS 7700 System Configuration                                                                                                    |         |      |         |
|                         | WARNING : Make sure that all Cisco ICS 7700 System<br>Manager sessions are closed before running the ICSConfig<br>application. In some cases, your browser may lose<br>connection to this ICS system as a result. |         |      |         |
|                         | <ul> <li>Select <u>ICS 7700 System Setup</u> if you want to change<br/>system settings such as IP addresses, SNMP<br/>community strings or passwords.</li> </ul>                                                  |         |      |         |
|                         | <ul> <li>Select <u>Shutdown/Restart</u> if you want to shutdown or<br/>restart individual system card, or shutdown the<br/>entire ICS System.</li> </ul>                                                          |         |      |         |
|                         | Copyright © 2000-2002 Cisco Systems, Inc. All Rights Reserved                                                                                                    |         |      |         |
|                         |                                                                                                    |         |      |         |
|                         |                                                                                                    |         |      |         |
|                         |                                                                                                    |         |      |         |
|                         |                                                                                                    |         |      |         |
|                         |                                                                                                    |         |      | Ŧ       |
| ,<br>Downloading from s | ite: about:blank                                                                                                    | Interne | t    |         |

5. Der Bildschirm Zusammenfassung wird angezeigt und zeigt die aktuellen Einstellungen an. Blättern Sie nach unten zum Abschnitt Netzwerkkonfiguration-DNS und Gateway. In diesem Fall ist das Standard-Gateway bereits korrekt eingerichtet. Der Rest dieser Aufgabe zeigt Ihnen, wie Sie diese Einstellung ändern, wenn Sie möchten. Wenn Ihr System bereits ordnungsgemäß eingerichtet ist, müssen Sie diese Aufgabe nicht ausführen. Klicken Sie auf Abbrechen, und schließen Sie alle geöffneten Fenster. Wenn Sie diese Einstellung ändern müssen, fahren Sie mit dieser Aufgabe fort. Klicken Sie auf den Link Network Configuration-DNS und Gateway.

| -                                      |                | IllillinI  |
|----------------------------------------|----------------|------------|
| <u>Network Configuration-DNS and G</u> | <u>ateway</u>  |            |
| Field Name                             | Old Value      | New Value  |
| Primary DNS IP:                        | 10.21.9.66     | 10.21.9.66 |
| Secondary DNS IP(optional):            |                |            |
| Default Gateway IP:                    | 10.21.9.61     | 10.21.9.61 |
| Security Setup for all IOS-based C     | ards           |            |
| Field Name                             | Old Value      | New Value  |
| Login Password:                        | ****           | *****      |
| Enable Password:                       | ****           | *****      |
| SNMP Security Setup for all system     | <u>m cards</u> |            |
| Field Name                             | Old Value      | New Value  |
| SNMP Read-only Community String:       | public         | public     |
| SNMP Read-write Community<br>String:   | ****           | ****       |
| Security Setup for SPE Cards           |                |            |
| Field Name                             | Old Value      | New Value  |
| SPE Administrator Password             | *****          | ****       |

 Wenn das Menü zum Ändern des Standard-Gateways angezeigt wird, geben Sie die richtige IP-Adresse ein, und klicken Sie auf Weiter.

| 🖉 Cisco ICS 7700 Syste                                                                                 | em Manager Setup - Microsoft Internet Explorer 📃                                        |  |  |  |
|----------------------------------------------------------------------------------------------------|-----------------------------------------------------------------------------------------|--|--|--|
| Network Configuration-DNS and Gateway<br>On this page you specify DNS and default gateway information. |                                                                                         |  |  |  |
|                                                                                                    | Primary DNS IP:(optional) 10.21.9.66<br>Secondary DNS IP:(optional)                     |  |  |  |
|                                                                                                    | Default Gateway IP: 10.21.9.61                                                          |  |  |  |
|                                                                                                    | name lóokup.<br>Default Gateway IP is the IP address to connect<br>the outside network. |  |  |  |
|                                                                                                    |                                                                                         |  |  |  |
|                                                                                                    | Continue Cancel Help                                                                    |  |  |  |

7. Wenn der Bildschirm Zusammenfassung erneut angezeigt wird, klicken Sie auf **Weiter**.

| Natural Configuration DNC and C          | atoman     | millionen  |  |  |
|------------------------------------------|------------|------------|--|--|
| Field Name                               | Old Value  | New Value  |  |  |
| rimary DNS IP:                           | 10.21.9.66 | 10.21.9.66 |  |  |
| econdary DNS IP(optional):               |            |            |  |  |
| Default Gateway IP:                      | 10.21.9.61 | 10.21.9.61 |  |  |
| Security Setup for all IOS-based C       | ards       |            |  |  |
| Field Name                               | Old Value  | New Value  |  |  |
| .ogin Password:                          | *****      | *****      |  |  |
| Enable Password:                         | *****      | *****      |  |  |
| SNMP Security Setup for all system cards |            |            |  |  |
| Field Name                               | Old Value  | New Value  |  |  |
| SNMP Read-only Community String:         | public     | public     |  |  |
| 6NMP Read-write Community<br>String:     | *****      | *****      |  |  |
| Security Setup for SPE Cards             |            |            |  |  |
| Field Name                               | Old Value  | New Value  |  |  |
| SPE Administrator Password:              | *****      | ****       |  |  |

8. Wenn der Bildschirm Bereit zum Einsenden angezeigt wird, klicken Sie auf **Senden**.

### 🖉 Cisco ICS 7700 System Manager Setup - Microsoft Internet Explorer

- 🗆 ×

### Ready to Submit

Attention - You will lose the connection if you change the IP Address

CISCO SYSTEMS

| Initial Setup has the necessary information and is<br>ready to submit your inputs to the Cisco ICS 7700<br>system.You must refresh your IP address (using<br>ipconfig.exe for Windows NT/Win98 or winipcfg.exe<br>for Window 95) or reboot your PC.<br>Click <b>Submit</b> to complete the initial setup process.<br>After rebooting, you can access the Cisco ICS 7700<br>System Manager by using the following URL:<br>http://10.21.9.66/ics |
|----------------------------------------------------------------------------------------------------|
| Submit Cancel Help                                                                                                    |

9. Warten Sie, bis der Bildschirm Setup In Progress (Setup wird ausgeführt) abgeschlossen ist.

| 🚰 Cisco ICS 7700 System Manager Setup - Microsoft Internet Explorer             | _ 🗆 ×         |
|---------------------------------------------------------------------------------|---------------|
| <b>Setup In Progress</b><br>This setup might take up to 20 minutes to complete. | Cisco Systems |
| Start processing, please wait                                                   |               |
|                                                                                 |               |
|                                                                                 |               |
|                                                                                 |               |
|                                                                                 |               |
|                                                                                 |               |
|                                                                                 |               |
|                                                                                 |               |
|                                                                                 |               |
|                                                                                 |               |
|                                                                                 |               |
|                                                                                 |               |
|                                                                                 |               |
| **note: The submit process takes up to 20 minutes to co                         | omplete.      |

10. Wenn Sie dazu aufgefordert werden, klicken Sie auf **Fenster** schließen.

I

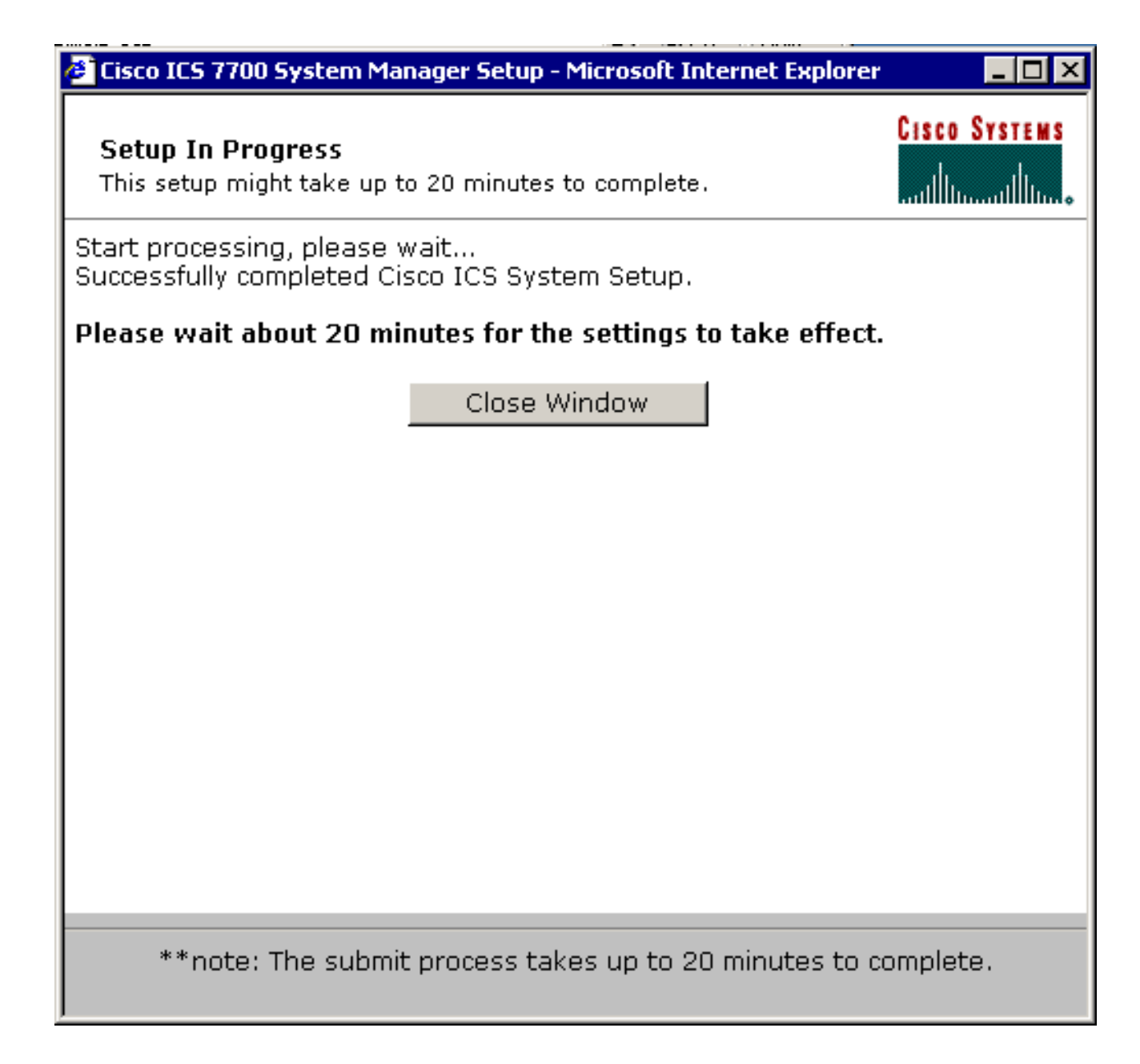

Für diese Aufgabe gibt es keine spezifischen Überprüfungsschritte. Fahren Sie mit dem Abschnitt <u>Überprüfen</u> unten fort.

### Fehlerbehebung bei der Konfiguration

Es gibt keine spezifischen Schritte zur Fehlerbehebung für diese Aufgabe. Fahren Sie mit dem Abschnitt <u>Überprüfen</u> unten fort.

# <u>Überprüfen</u>

Dieser Abschnitt enthält Informationen, mit denen Sie überprüfen können, ob Ihre Konfiguration ordnungsgemäß funktioniert.

Bestimmte **show**-Befehle werden vom <u>Output Interpreter Tool</u> (nur <u>registrierte</u> Kunden) unterstützt, mit dem Sie eine Analyse der **show**-Befehlsausgabe anzeigen können.

Sie können mithilfe des **Ping-**Befehls über eine DOS-Eingabeaufforderung überprüfen, ob die SPE-Karten auf Endsysteme in den VLANs 2 bis 4 zugreifen können, um die IP-Adressen im MRP für die anderen VLANs zu pingen.

- 1. Wählen Sie Start > Ausführen > cmd [Eingabe] in der Konsole der SPEs aus.
- Pingen Sie die IP-Adressen auf dem MRP. Hinweis: Da sich die SPEs in VLAN 1 (Subnetz 10.21.9.0) befinden, müssen Sie für dieses VLAN kein Ping an die MRP-Schnittstelle senden. Dieser Schritt ist unten enthalten, um zu zeigen, dass die SPE auf alle Subnetze in dieser Konfiguration zugreifen kann.
   C:\>ping 10.21.9.61

Pinging 10.21.9.61 with 32 bytes of data: Reply from 10.21.9.61: bytes=32 time<10ms TTL=255 Reply from 10.21.9.61: bytes=32 time=10ms TTL=255 Reply from 10.21.9.61: bytes=32 time=10ms TTL=255 Reply from 10.21.9.61: bytes=32 time=10ms TTL=255 Ping statistics for 10.21.9.61: Packets: Sent = 4, Received = 4, Lost = 0 (0% loss), Approximate round trip times in milli-seconds: Minimum = 0ms, Maximum = 10ms, Average = 7ms

#### C:\>ping 10.21.8.61

Pinging 10.21.8.61 with 32 bytes of data:

Reply from 10.21.8.61: bytes=32 time<10ms TTL=255 Reply from 10.21.8.61: bytes=32 time<10ms TTL=255 Reply from 10.21.8.61: bytes=32 time<10ms TTL=255 Reply from 10.21.8.61: bytes=32 time<10ms TTL=255

Ping statistics for 10.21.8.61: Packets: Sent = 4, Received = 4, Lost = 0 (0% loss), Approximate round trip times in milli-seconds: Minimum = Oms, Maximum = Oms, Average = Oms

#### C:\>ping 10.21.7.61

Pinging 10.21.7.61 with 32 bytes of data:

Reply from 10.21.7.61: bytes=32 time<10ms TTL=255 Reply from 10.21.7.61: bytes=32 time<10ms TTL=255 Reply from 10.21.7.61: bytes=32 time<10ms TTL=255 Reply from 10.21.7.61: bytes=32 time<10ms TTL=255

```
Ping statistics for 10.21.7.61:
Packets: Sent = 4, Received = 4, Lost = 0 (0% loss),
Approximate round trip times in milli-seconds:
Minimum = Oms, Maximum = Oms, Average = Oms
```

#### C:\>ping 10.25.14.196

Pinging 10.25.14.196 with 32 bytes of data:

Reply from 10.25.14.196: bytes=32 time=10ms TTL=255 Reply from 10.25.14.196: bytes=32 time=10ms TTL=255 Reply from 10.25.14.196: bytes=32 time=10ms TTL=255 Reply from 10.25.14.196: bytes=32 time=10ms TTL=255

Ping statistics for 10.25.14.196:

```
Packets: Sent = 4, Received = 4, Lost = 0 (0% loss),
Approximate round trip times in milli-seconds:
Minimum = 10ms, Maximum = 10ms, Average = 10ms
C:\>ping 10.25.14.193
Pinging 10.25.14.193 with 32 bytes of data:
Reply from 10.25.14.193: bytes=32 time<10ms TTL=128
Reply from 10.25.14.193: bytes=32 time<10ms TTL=128
Reply from 10.25.14.193: bytes=32 time<10ms TTL=128
Reply from 10.25.14.193: bytes=32 time<10ms TTL=128
Ping statistics for 10.25.14.193:
Packets: Sent = 4, Received = 4, Lost = 0 (0% loss),
Approximate round trip times in milli-seconds:
Minimum = 0ms, Maximum = 0ms, Average = 0ms
C:\>
```

## **Fehlerbehebung**

Die häufigste Ursache für VLAN-übergreifende Routing-Probleme sind Konfigurationsfehler.

Es ist auch möglich, dass auf den SPEs statische IP-Routen vorhanden sind, die die Standardgateway-Einstellung überschreiben. Verwenden Sie den Befehl c:\>netstat **-rn** in einer DOS-Eingabeaufforderung an den SPEs, um die aktuelle Routing-Tabelle zu überprüfen. Löschen Sie alle Konfliktrouten, und versuchen Sie den Test erneut. Wenn die Routen in Konflikt geraten, müssen Sie festlegen, wie sie erstellt wurden, und verhindern, dass sie wieder auftreten.

## Zugehörige Informationen

- Versionshinweise für Systemsoftware 2.5.0 auf dem Cisco ICS 7750
- Versionshinweise für Systemsoftware 2.6.0 auf dem Cisco ICS 7750
- Support-Seite für Virtual LANs/VLAN Trunking Protocol (VLANs/VTP)
- Unterstützung von Sprachtechnologie
- Produkt-Support für Sprach- und Unified Communications
- Fehlerbehebung bei Cisco IP-Telefonie
- Technischer Support und Dokumentation Cisco Systems